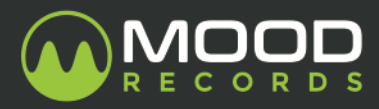

# GUIDA ALL'EXPORT DELLE TRACCE PER IL SERVIZIO DI MIXING

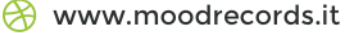

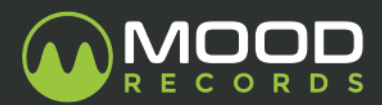

## Logic Pro 9 & X

1. Operare una range selection da inizio a fine song ed andare in *File* > *Export* > *All Tracks as Audio File* (o utilizzare lo shortcut  $\Re \uparrow E$  su Mac o Ctrl+Shift+E su PC).

<u>Attenzione</u>! Assicurarsi che tutte le tracce **Instrument** o **MIDI** siano state renderizzate in formato audio.

- 2. Nella finestra di dialogo impostare i seguenti valori:
  - Range: Export Cycle Range Only
  - Save Format: WAVE
  - Bit Depth: 24 bit
- 3. Selezionare *Bypass Effects Plug-in* per evitare che le tracce vengano esportate "wet", ovvero includendo gli effetti degli slot di insert.
- 4. Non selezionare Include Volume/Pan Automation, alla voce Normalize scegliere l'opzione Overload Protection Only e non selezionare la voce Add resulting file to project browser.
- 5. Nella riga **Pattern** trascinare gli Elements *Custom* e *Track Name* e nel riquadro **Custom** inserire il nome del brano e un trattino alto (es. "*We are the champions-*").
- Fare click su New Folder e creare una cartella col nome della song ed il relativo bpm (es. "We are the champions - 96bpm").
- 7. Fare click su **Export**.
- 8. Comprimere la cartella della song in un file .rar o .zip

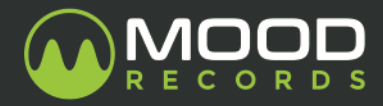

#### <u>Cubase</u>

renderizzate in formato audio.

- 2. Nel riquadro Channel Selection selezionare tutte le tracce tranne le FX Channels.
- 3. Nel campo **Name** inserire il nome della song e nel campo **Path** creare una nuova cartella dove verranno salvate le tracce e nominarla con il nome della song ed il relativo bpm (es. "*We are the champions 96bpm*").
- 4. Cliccare sul bottone Naming Scheme e includere i campi Channel Name e Counter.
- 5. Nel campo **File format** sceglier il formato Wave File e lasciare tutte le altre voci non selezionate.
- 6. Fare click su **New Folder** e creare una cartella col nome della song.
- Nella scheda Audio Engine Option lasciare il valore del campo Sample Rate a quello originale del progetto e scegliere 24 bit come valore di Bit Depth. Lasciare non selezionate tutte le altre voci.
- 8. Nella scheda Import Into Project lasciare tuttle le voci non selezionate.
- 9. Nella scheda **Post Process** scegliere None e selezionare soltanto la voce **Deactivate External MIDI Input**.
- 10. Fare click su **Export**.
- 11. Comprimere la cartella della song in un file .rar o .zip

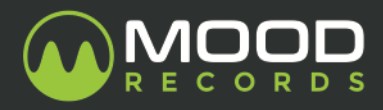

### **Ableton Live**

- Nell'Arrangment View operare una selezione dall'inizio alla fine della song ed andare in *File > Export Audio/Video* (o utilizzare lo shortcut \# î R su Mac o Ctrl+Shift+R su PC).
- Nel pannello Data della finestra Export Audio/Video, settare la voce Rendered su All Tracks e lasciare sul valore Off le altre due opzioni.
- Nel campo Audio scegliere il formato Wave alla voce File Type della song, lasciare il valore del campo Sample Rate a quello originale del progetto e scegliere 24 bit come valore di Bit Depth.
- 4. Impostare sul valore Off tutte le altre voci sia del pannello Audio che del pannello Video.
- 5. Cliccare su **OK**, creare una nuova cartella e nominarla con il nome della song ed il relativo bpm (es. "*We are the champions 96bpm*").
- 6. Comprimere la cartella della song in un file .rar o .zip

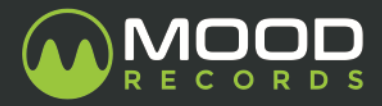

#### Pro Tools

- Selezionare tutte le tracce Audio (è inutile selezionare tracce Aux, VCA, Master).
  <u>Attenzione!</u> Assicurarsi che tutte le tracce Instrument o MIDI siano state renderizzate in formato audio.
- 2. Andare nel menù *Edit* > *Select All* od utilizzare lo shortcut  $\mathbb{H}A$  su Mac o Ctrl+A su PC).
- 3. Visualizzare la Clip List e nel menù contestuale scegliere la voce Export Clips As Audio Files (o utilizzare lo shortcut \# î K su Mac o Ctrl+Shift+K su PC).
- 4. Nella finestra di dialogo **Export Selected** impostare i seguenti valori:
  - File Type: WAV
  - Format: Interleaved
  - Bit Depth: 24 bit
  - Sample Rate: lasciare il valore visualizzato
- 5. Fare click sul bottone **Choose**, creare una nuova cartella e nominarla con il nome della song ed il relativo bpm (es. "*We are the champions 96bpm*").
- 6. Selezionare l'opzione Prompting For Each Duplicate.
- 7. Fare click sul pulsante **Export**.
- 8. Comprimere la cartella della song in un file .rar o .zip